# 2007 Microsoft Outlook Kurulumu

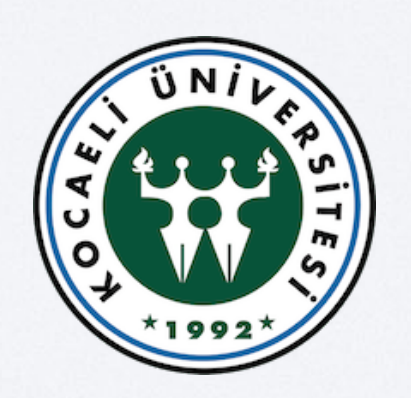

Bilgi İşlem Daire Başkanlığı

## I. Microsoft Outlook Programı Açılır

| 🕑 Outlook Bugün - Microsoft C                | Outlook                                                        |          |                              |
|----------------------------------------------|----------------------------------------------------------------|----------|------------------------------|
| <u>D</u> osya Dü <u>z</u> en <u>G</u> örünüm | Git <u>A</u> raçlar Eylemle <u>r</u> <u>Y</u> ardım            |          | Yardım için soru yazın       |
|                                              |                                                                |          |                              |
| i 🖓 Yeni 📲 🎒 📖 🗛                             | idres defterlerini ara 🔹 😧 🚽 🕲 Gerij 🕲 🖄 🖄 🚺 🔕 🛛 outlook:bugûn |          |                              |
| Posta «                                      | 🧐 Kişisel Klasörler - Outlook Bugün                            |          |                              |
| Sık Kullanılan Klasörler 🛛 🖈                 | Persembe 09 Aralık 2010                                        |          | Outlook Buglin Vi Özellestir |
| 🤤 Gelen Kutusu                               |                                                                |          | Cotton Dagarto Ozcicyar III  |
| Silinmiş Öğeler                              | Takvim                                                         | Görevler | lletiler                     |
| Posta Klasörleri 🖈                           |                                                                |          | Gelen Kutusu 0               |
| Tüm Posta Öğeleri •                          |                                                                |          | Taslaklar 0                  |
| 🖃 🧐 Kişisel Klasörler                        |                                                                | 1. C     | Giden Kutusu U               |
| 🧧 Gelen Kutusu                               |                                                                |          |                              |
| Giden Kutusu                                 |                                                                |          |                              |
| Önemsiz E-Posta                              |                                                                |          |                              |
| RSS Akışları                                 |                                                                |          |                              |
| Silinmiş Öğeler                              |                                                                |          |                              |
| Arama Klasörleri                             |                                                                |          |                              |
|                                              |                                                                |          |                              |
|                                              |                                                                |          |                              |
|                                              |                                                                |          |                              |
|                                              |                                                                |          |                              |
|                                              |                                                                |          |                              |
|                                              |                                                                |          |                              |
|                                              |                                                                |          |                              |
|                                              |                                                                |          |                              |
|                                              |                                                                |          |                              |
| Posta                                        |                                                                |          |                              |
| Takvim                                       |                                                                |          |                              |
| 8 Kisiler                                    |                                                                |          |                              |
| A circular                                   |                                                                |          |                              |
|                                              |                                                                |          |                              |
|                                              |                                                                |          | +                            |

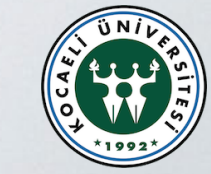

### 2. Araçlardan E-Posta Hesaplarına Girilir

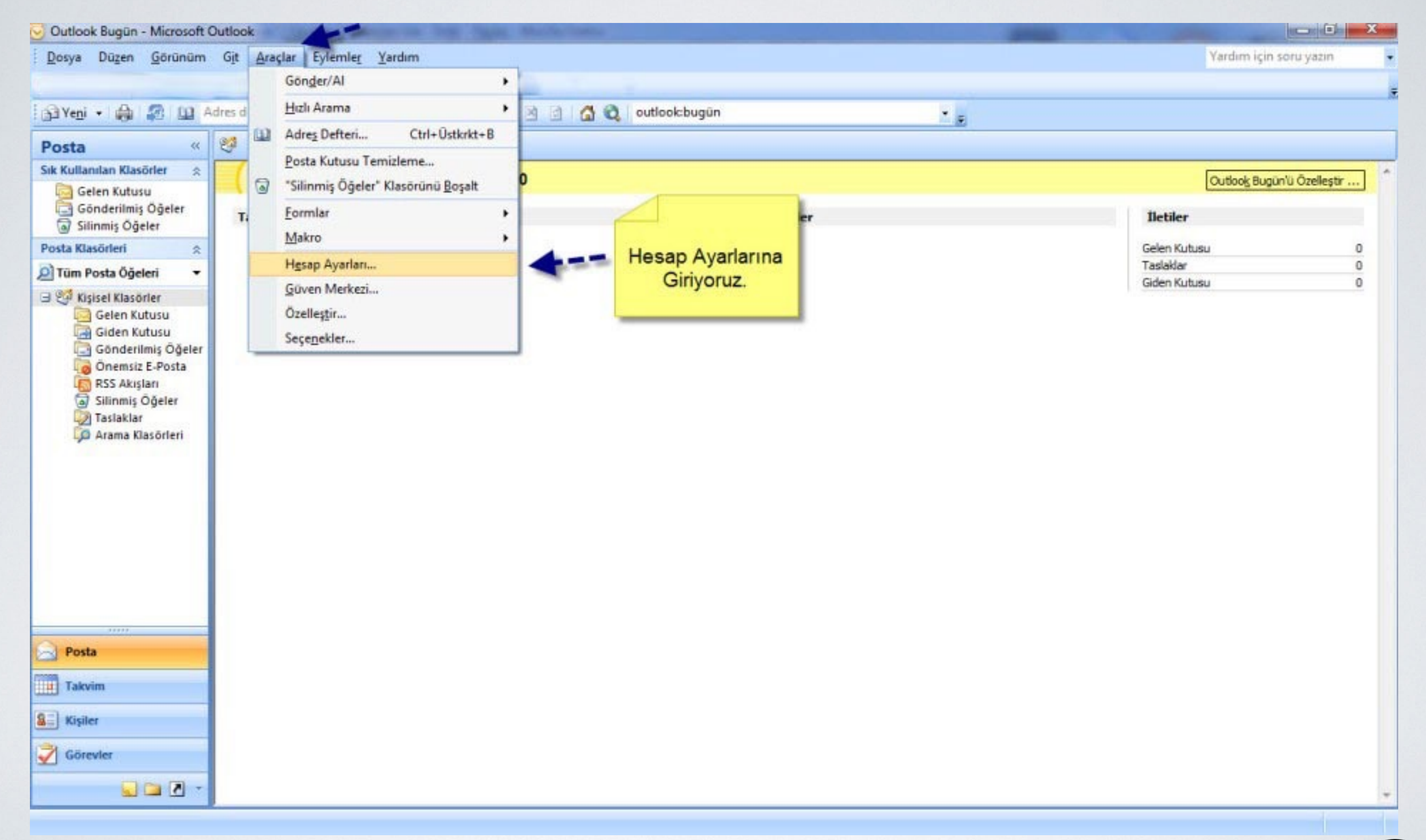

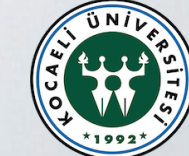

#### 3. Yeni Hesap Açmak İçin Açılan Pencerede Okla Gösterilen Yeniye Tıklanır

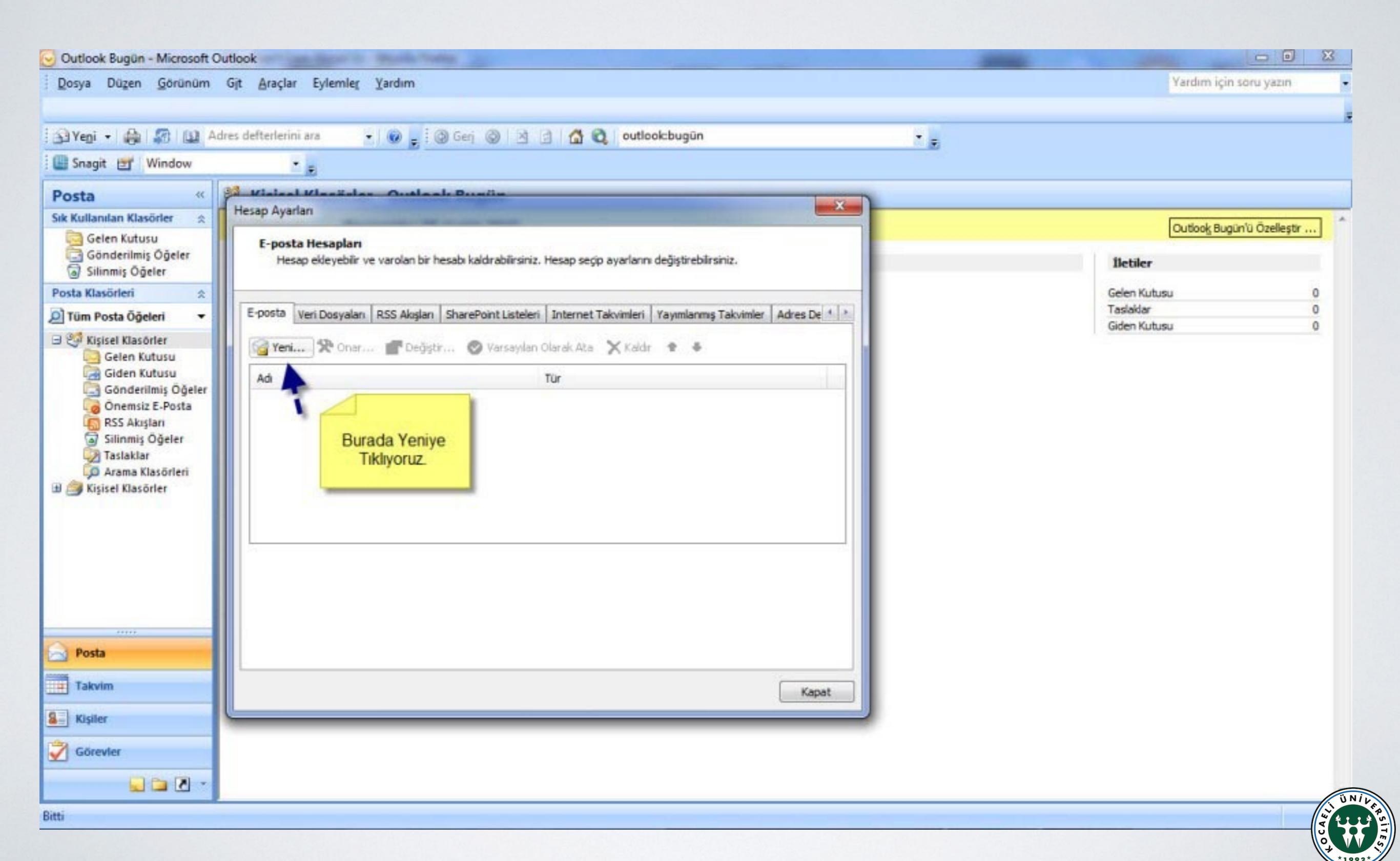

### 4. Kutucuğa Tik Atıp Bir Sonraki Adıma Geçilir

| Outlook Bugün - Microsoft O                                                                                                    | Jutiook                                                                                                    |                            |
|----------------------------------------------------------------------------------------------------|----------------------------------------------------------------------------------------------------|----------------------------|
| Dosya Düzen Görünüm                                                                                                    | Gjt <u>A</u> raçlar Eylemle <u>r</u> <u>Y</u> ardım                                                                                                    | Yardım için soru yazın     |
| 🛐 Yegi 🔸 🦂 🌆 🖓 🖓                                                                                                    | dres defterlerini ara 🔹 🕢 💂 İ 🕲 Gerj 🕲 🖄 🖄 🖄 🖓 outlook:bugün 🔹 🖕                                                                                                    |                            |
| Posta "                                                                                                    | Weisel Klassides Outlash Runits                                                                                                    |                            |
| Sik Kullandan Klasörler                                                                                                    | Yeni E-posta Hesabi Ekle                                                                                                    |                            |
| Gelen Kutusu<br>Gönderilmiş Öğeler<br>Silinmiş Öğeler                                                                                                    | Otomatik Hesap Kurulumu                                                                                                    | Outlook Bugün'ü Özelleştir |
| Posta Klasörleri 🔅                                                                                                    |                                                                                                    | Gelen Kutusu 0             |
| 🖸 Tüm Posta Öğeleri 🔹 👻                                                                                                    |                                                                                                    | Taslaklar 0                |
| Gelen Kutusu<br>Giden Kutusu<br>Giden Kutusu<br>Gönderilmiş Öğeler<br>Onemsiz E-Posta<br>RSS Akışları<br>Silinmiş Öğeler<br>Taslaklar<br>Arama Klasörleri<br>Kişisel Klasörler | Ornel:: Barbara Sankovic   E-posta Adresi:   Ornel:: barbara@contoso.com   Parola:   Parolayi Yeniden Yazın:   Internet servis sağlayıcından verdiği parolayi yazın.   Bu Kutucuğa Tik<br>Atıp Devam<br>Ediyoruz |                            |
| Posta                                                                                                    | < Geri Ileri > Iptal                                                                                                    |                            |
| Takvim                                                                                                    |                                                                                                    |                            |
| Kişiler                                                                                                    |                                                                                                    |                            |
| 🛛 Görevler                                                                                                    |                                                                                                    |                            |
| 😡 😂 🗹 📼                                                                                                    |                                                                                                    |                            |
| tti                                                                                                    |                                                                                                    |                            |

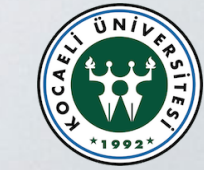

## 5. Değişiklik Yapmadan İleriye Tıklanır

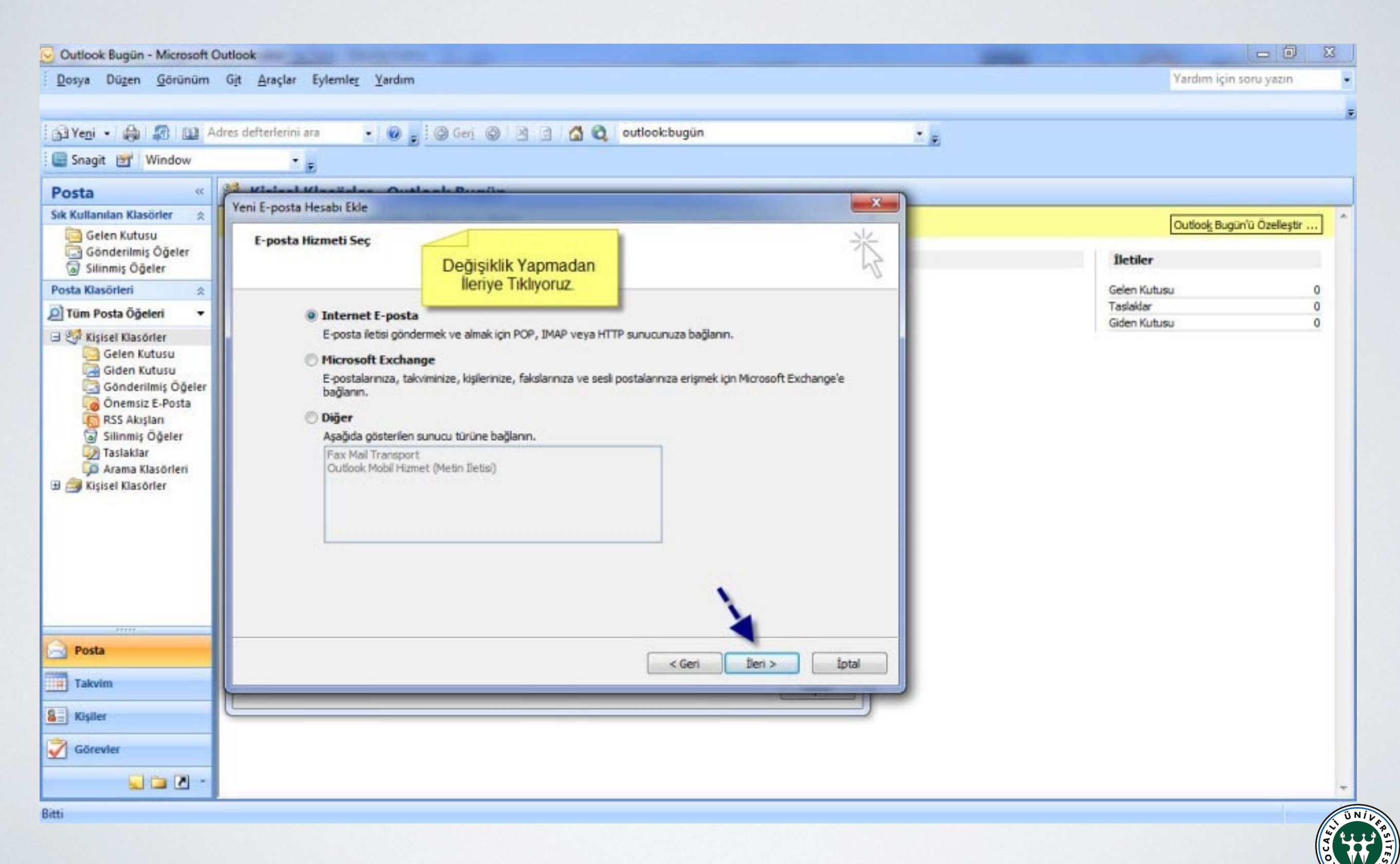

#### 6. Bu Penceredeki Ayarlar Yapılıp Diğer Ayarlara Kısmına Girilir

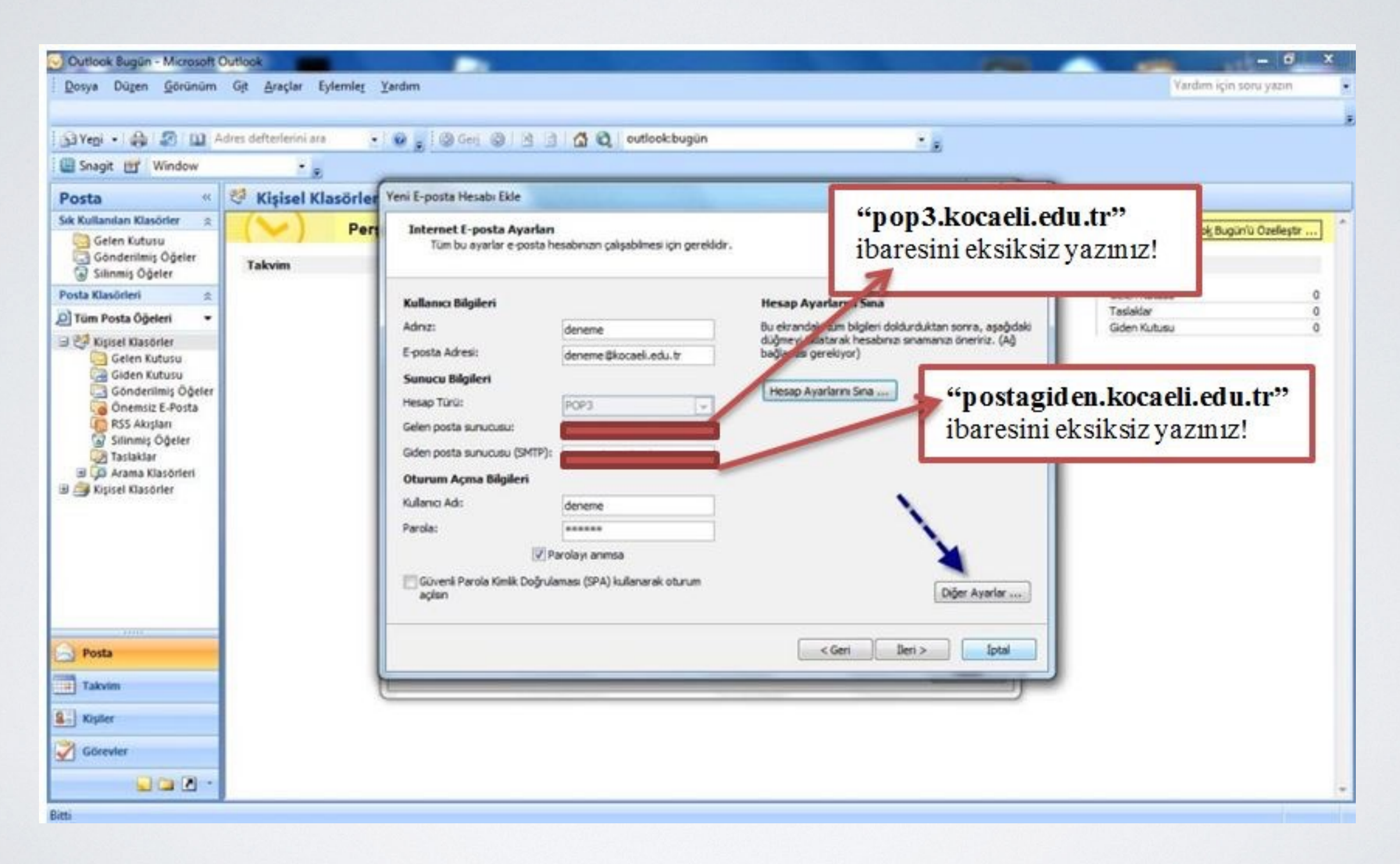

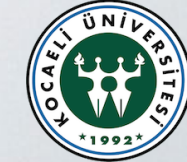

### 7. Görselde Gösterilen İşlemler Yapılır

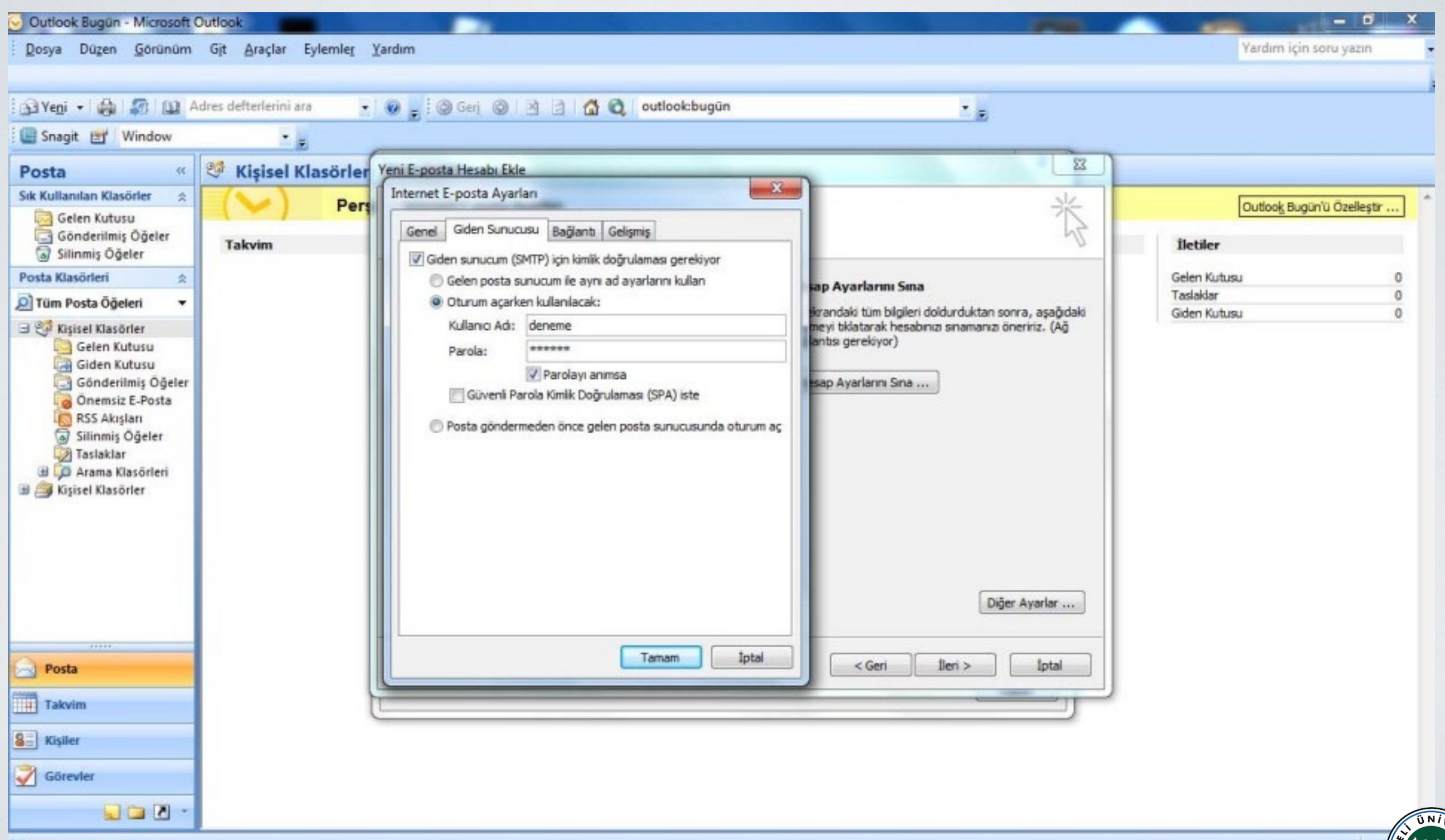

#### 8. Gelişmiş Sekmesindeki Ayarları da Yapıp Tamama Basılır

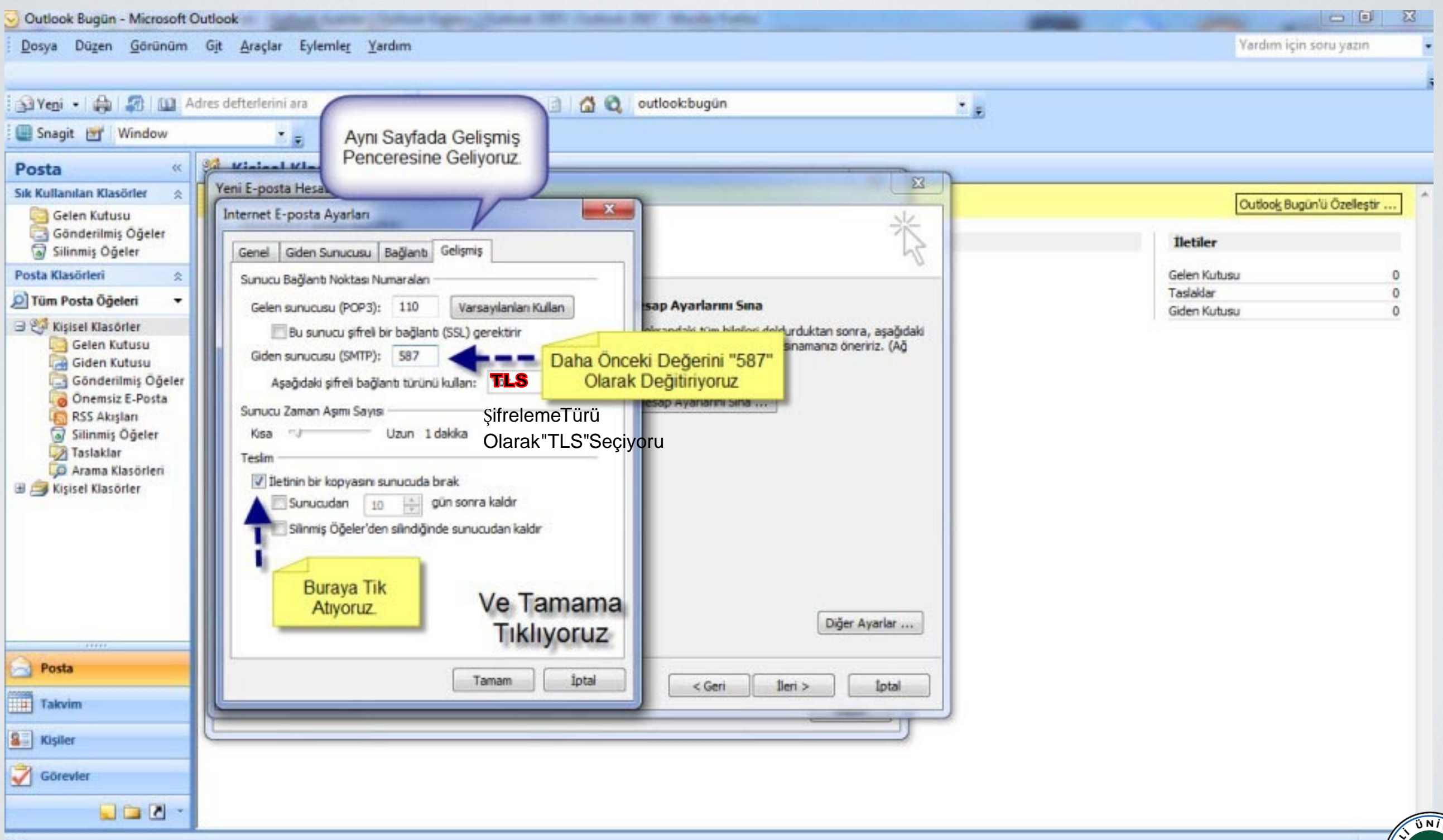

### 9. Görselde Gösterilen İleriye Tıklanır

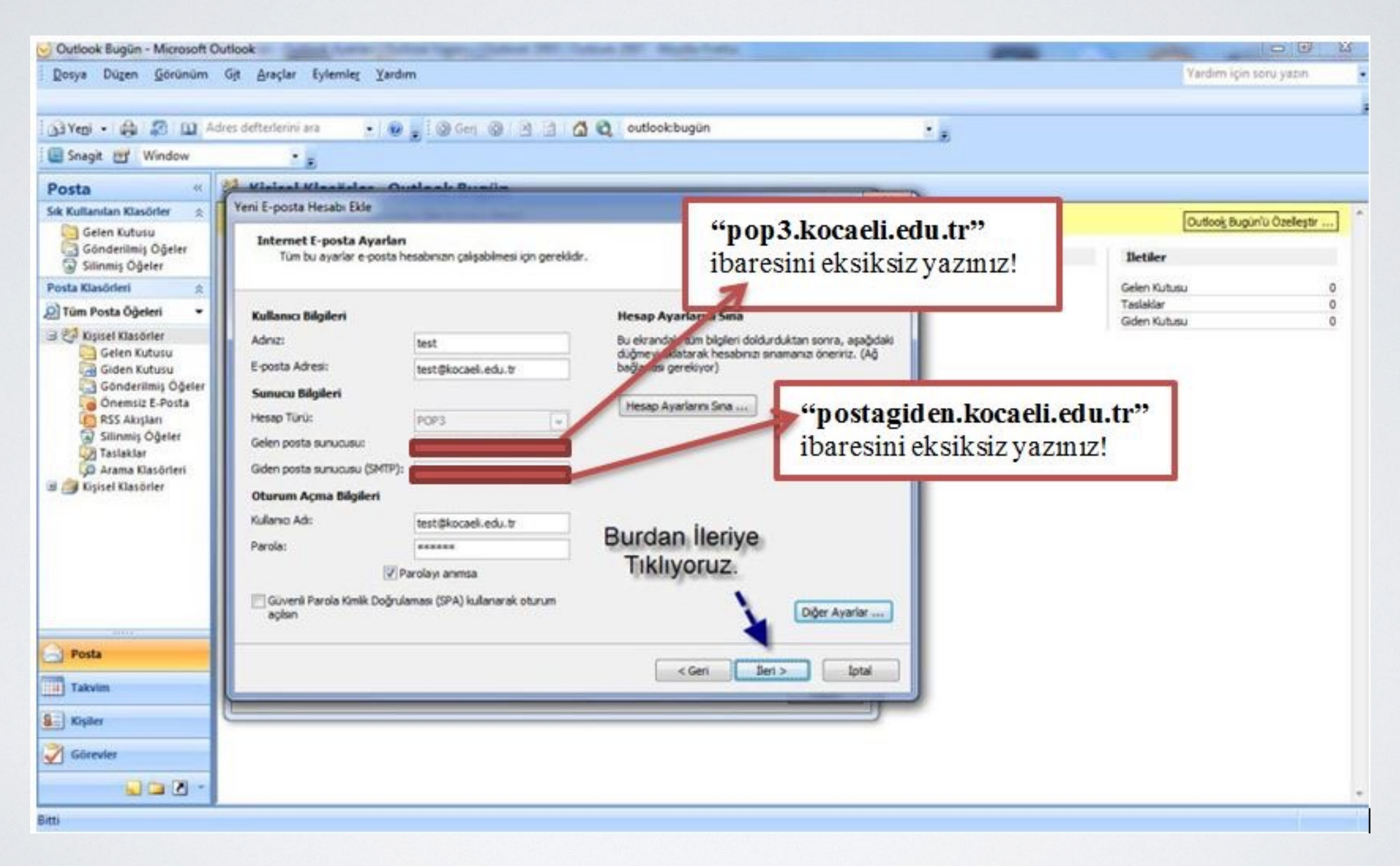

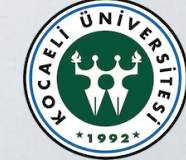

### 10. Sona Tıklanarak İşlemler Sonlandırılır

| 🕑 Outlook Bugün - Microsoft O                                                                                                    | utlook                                                              |                            |
|----------------------------------------------------------------------------------------------------|---------------------------------------------------------------------|----------------------------|
| Dosya Düzen <u>G</u> örünüm                                                                                                    | Git Araçlar Eylemle <u>r</u> Yardım                                 | Yardım için soru yazın 🔹   |
|                                                                                                    |                                                                     |                            |
| 🔂 Yeni • 🎒 🌆 🛄 Ac                                                                                                    | ires defterlerini ara 🔹 🕡 🚱 📄 🔞 Geni 🎯 🖄 🔄 🚮 🔞 outlook:bugûn 🔹 🖕    |                            |
| 🛄 Snagit 📷 Window                                                                                                    | • =                                                                 |                            |
| Porta "                                                                                                    | 9 Kisisal Kisasisian Outlook Rugiin                                 |                            |
| Sik Kullanian Klasörler                                                                                                    | Yeni E-posta Hesabi Ekle                                            |                            |
| Gelen Kutusu                                                                                                    |                                                                     | Outlook Bugün'ü Özelleştir |
| Gönderilmiş Öğeler                                                                                                    |                                                                     | İletiler                   |
| la/ Silinmiş Ögeler                                                                                                    | Tebrikler                                                           | Color Kither               |
| O Tim Posta Öðeleri                                                                                                    | Hesabinizi kurmak igin gerekli olan tüm bilgileri hatasız girdiniz. | Taslaklar 0                |
| Contraction of the second second seco |                                                                     | Giden Kutusu 0             |
| Gelen Kutusu                                                                                                    | Shirbazi kapatmak igin Son'u tiklatin.                              |                            |
| Giden Kutusu                                                                                                    |                                                                     |                            |
| Gönderilmiş Oğeler                                                                                                    |                                                                     |                            |
| RSS Akışları                                                                                                    |                                                                     |                            |
| Silinmiş Öğeler                                                                                                    |                                                                     |                            |
| Arama Klasörleri                                                                                                    |                                                                     |                            |
| 🗄 🎒 Kişisel Klasörler                                                                                                    |                                                                     |                            |
| and the second second                                                                                                    |                                                                     |                            |
|                                                                                                    | Sonu Tiklavarak                                                     |                            |
|                                                                                                    | Kurulumu Bitiriyoruz                                                |                            |
|                                                                                                    |                                                                     |                            |
|                                                                                                    |                                                                     |                            |
|                                                                                                    |                                                                     |                            |
| 🦂 Posta                                                                                                    |                                                                     |                            |
| Takvim                                                                                                    | < Geri Son                                                          |                            |
|                                                                                                    |                                                                     |                            |
| S Kişiler                                                                                                    |                                                                     |                            |
| 📝 Görevler                                                                                                    |                                                                     |                            |
| - 🖸 🖬 🖉 -                                                                                                    |                                                                     |                            |
| Bitti                                                                                                    |                                                                     | 20 N                       |